## Kurs zurücksetzen

Einmal durchgeführt, lässt sich das "Zurücksetzen" nicht mehr rückgängig machen.

**Voraussetzung**: Sie sind mit Rolle "Teacher" im Kursraum eingetragen. Sollten Sie (zusätzlich) die Rolle "Student" innehaben, dann die Rolle "Student" bitte für sich vorher entfernen.

1. Klicken Sie auf der Kursübersichtsseite den Navigationspunkt "**Mehr**" und in der erscheinenden Auswahl "**Kurse wiederverwenden**". Wählen Sie aus der Dropdown-Liste "**Zurücksetzen**": Die Übersicht "Kurs zurücksetzen" wird angezeigt.

2. Wählen Sie (unten auf der Seite) die Schaltfläche "Standard auswählen".

3. Klicken Sie auf die Schaltfläche "**Kurs zurücksetzen**". Sie sehen eine Zusammenfassung Ihrer Auswahl, z.B. wie viele Nutzer/innen aus dem Kurs abgemeldet werden.

## Hinweis: Der nächste Schritt lässt sich nicht rückgängig machen!

4. Klicken Sie auf "**Kurs zurücksetzen**", um den Kurs endgültig zurückzusetzen.

From: https://lms-wiki.jade-hs.de/ - LMS-Wiki

Permanent link: https://lms-wiki.jade-hs.de/de/moodle/course/reset/start

Last update: 2023/08/28 14:19

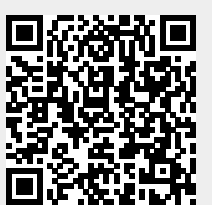